## Announcing Our Upgraded e\*Pay Site

## Start using your upgraded e\*Pay Account today!

Your e\*Pay (online bill pay) Account from Journey Federal Credit Union is now even simpler and more convenient. That's because your upgraded e\*Pay home page is now a dashboard that allows you to view your payees, upcoming bills, payment history and account balances at a glance.

Also, from your dashboard you can:

- Add a new payee faster than ever. Click the "Add a payee" button and enter the required information.
- **Make a payment** in just one click. Choose a payee and enter the payment amount and date. Then click "Submit."
- Automate recurring payments and save time each month. Select "Make it recurring" when you schedule your next payment.
- See payment amounts and due dates of upcoming bills with eBill. Click on the "eBill" icon next to your payee to get started.

| ayments                                           | Transfers          | GiftPay             | Calendar   | My Account                                    | Help            |                           |                                    |                                         |
|---------------------------------------------------|--------------------|---------------------|------------|-----------------------------------------------|-----------------|---------------------------|------------------------------------|-----------------------------------------|
| Add agPaye                                        | rtcut   Last 30 di | ays I Individuals I | Inactive   |                                               | bobsmith@gmail. | com   Las<br><u>Messa</u> | t login: 7/1/201<br>ages (6) 👔 1-8 | 3   <u>Log</u><br>188-123<br>tention Re |
| Choose a Category                                 |                    |                     |            | Search your payees Enter payee nicknar Search |                 |                           |                                    | arch                                    |
| ay To                                             |                    | Pay from            |            | Amount                                        | Payment da      | ate                       | Ac                                 | tions                                   |
| Cell Phone Co.<br>2999<br>Check                   |                    | Primary Acco.       | ***0123 \$ | \$                                            | MM/DD/Y         | YYY 🗂                     | Make it Rec<br>Add Con             | urring<br>Iment                         |
|                                                   |                    | Primary Acco.       | ***0123 \$ | \$                                            | MM/DD/Y         | YYY 🛗                     | Make it Rec<br>Add Con             | urring                                  |
| comcast<br>****7017<br>filectronic<br>et up eBill |                    |                     |            |                                               |                 |                           |                                    |                                         |

Log in to your e\*Teller account at <u>https://www.journeyfcu.org/Home\_Page\_2.html</u> and click the **e\*Pay Bill Pay link** to start enjoying all the benefits of your newly upgraded e\*Pay Account.

To learn more about using your upgraded e\*Pay Account, <u>view this helpful step-by-step demo</u>. If you have any questions, please contact **Journey Federal Credit Union** at **989-224-9511**.